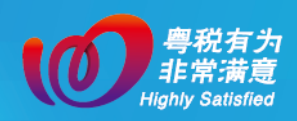

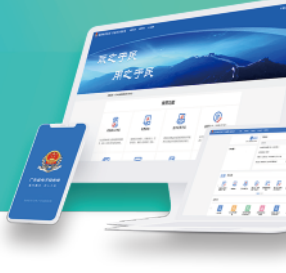

## 三十八、跨区域涉税事项报告

#### 一、业务场景

纳税人跨省(自治区、直辖市和计划单列市)、市(州) 临时从事生产经营活动,需要向机构所在地的税务机关进 行跨区域涉税事项报告,通过该模块进行跨区域涉税事项 报告的新增、查询、延期、修改、作废。市(州)内跨区 (县)从事生产经营活动是否需要报告,请通过对外公开 电话或征纳互动平台咨询主管税务机关。

若纳税登记注册地、跨区域生产经营地都是新电子税 局试点地区,完成跨区域涉税事项报告后,系统会自动完 成报验,无需再向生产经营地税务机关手动报验登记;若 跨区域生产经营地不是新电子税局试点地区,则需纳税人 登录电子税务局手动完成报验登记。

#### 二、办理指引

纳税人可通过以下路径办理跨区域涉税事项报告。

(1)【我要办税】→【综合信息报告】→【税源信息

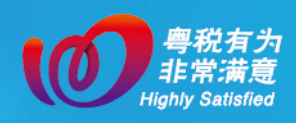

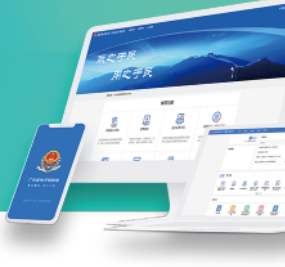

### 报告】→【跨区域涉税事项报告】

| 国家税务总局广东省电子税务局 | 首页 我要の税                 | 我要查询 公众服务 地方特色                                   |                                                       |                                         | 请输入关键词 | e 🙆 📲 🗸 |
|----------------|-------------------------|--------------------------------------------------|-------------------------------------------------------|-----------------------------------------|--------|---------|
|                | 我要办税<br>综合信息报告 2        | 身份信息报告                                           |                                                       | 在兵器の税中規業服务功能                            |        | ×       |
|                | 发展业务<br>税费中报及撤纳<br>证明开具 | 沙树市场主体身份信息交更<br>跨区域迁移中通<br>制度信息报告                | 非關門企业身份信息采集                                           | 非正常状态解除                                 |        |         |
|                | 其他事项申请<br>一般退税管理        | 存款账户账号报告<br>特定涉局值息报告                             | 三方协议签订                                                | 财务会计制度及核算软件备置报告                         |        |         |
|                | 山山道紀言理<br>検定管理<br>(纳税信用 | 文化事业建设摄影景信原报告<br>居民企业特定关企业所得税事项信息报告<br>汇总纳税报告    | 居民企业得年度企业所得税事项信息报告<br>居民企业适用企业所得税事项处理方式信息报<br>税务证件增补发 | 開民企业投资类企业所得积事项直要报告<br>開民企业所得税税前扣除凭证值要报告 | 纳互     | 纳征。     |
|                | #税专业服务<br>◆             | 稅還值最級告<br>水近還稅稅源值最級告<br>新建商品房房源值最采載<br>跨区域涉稅事項反馈 | 土地準備的項目报告<br>第区域於物準項服告<br>時区域於物準項管理                   | 土地準備限项目报告(拆分合并确形)<br>跨区域涉税事项级验登记        |        | 动、齐     |
|                |                         |                                                  |                                                       |                                         |        |         |

#### (2) 通过首页搜索栏输入关键字搜索。

| 🜻 国家税务总局广东省电子税务局 | 前页 我要办税 我要查询 公众服务 地方                                                                                                    | 時色<br>990%また                          |                                         |                                                                                                  |
|------------------|----------------------------------------------------------------------------------------------------|---------------------------------------|-----------------------------------------|--------------------------------------------------------------------------------------------------|
|                  | 乐昌市*****限公司<br>91440281( 距本月征期结束还有7天                                                                                                    | #403/022                              | 本職应申报 特否欲文书 风险疑点 其 の理期限    标签状态    操作   | 2 财务会计制度及核算软件备置股告<br>文化事业違议费做费信息服告<br>水资源投知得信息服告                                                 |
|                  | 我的提醒>                                                                                                    | 居民企业(重彩征收)企业所得税年度申报                   | 2024-05-31 [世趣報]                        | 跨区域涉税事项报告                                                                                        |
|                  |                                                                                                    |                                       |                                         | 土地市重要项目目当<br>土地市重要项目目目<br>税收成金用目<br>加限企业间接收让划个事项级目<br>加加企业间接收过时个事项级目<br>加加企业和得限目目<br>关系业务化中考虑目中级 |
|                  | K) 1800 K1 1800 Ref 1 180 Ref 1 180 | A React and Branciss Pro-<br>BC Same- |                                         |                                                                                                  |
|                  | 场黑办税                                                                                                    |                                       |                                         |                                                                                                  |
|                  |                                                                                                    | 金<br>"主法法"限权 财产的行为限院<br>建筑服务与主共       | (品) (注)<br>対応等な必要が、 対応時に用意及<br>一方からのます。 |                                                                                                  |

(一)新增

纳税人签订跨区域经营合同后,向登记注册地主管税 务机关进行跨区域涉税事项报告。

进入【跨区域涉税事项报告】→【新增报告】→填写 跨区域经营相关信息→【提交】。

| ■家税务总局广东省电子税务局<br>← 返回 当页 第区域状积率项程 |            |        |                  |          | 2 H.1 v |
|------------------------------------|------------|--------|------------------|----------|---------|
| 的区域沙税事项<br>项目标48% (#135%           | · tto mess |        | EZ Z             | 199 展开 マ |         |
| 序号 网区域内积极管理由号                      | 状态 网区经营地址  | 会同名称   | 合同有双眼(起) ↓ 合     | 操作       | @ •     |
| = 1 (Sant)                         |            | 16元80月 | 10.\$%/历 > ( 1 ) | 第至 1 /1市 |         |
|                                    |            |        |                  | 1100     |         |

点击返回目录

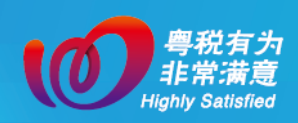

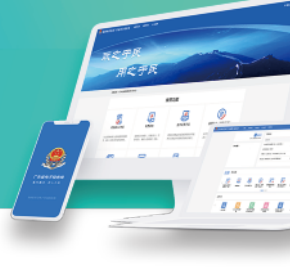

| ← 返回 首页 > 詞区域沙积事项报告 |   |            |   |           |   |
|---------------------|---|------------|---|-----------|---|
| 跨地区经营基本信息           |   |            |   |           |   |
| * 跨区域行政区划           |   | 狗区域经营街道乡镇  |   | * 跨区域经营地址 |   |
| 请选择                 | ~ | 请选择        | v | 请输入       |   |
| 合同方统一社会信用代码/券份证件号码  |   | * 合同方纳税人名称 |   | "经营方式     |   |
| 必填项(无统一社会信用代码可不填)   |   | 谱输入        |   | 请选择       | v |
| * 跨区域沙榄事项联系人        |   | *联系人手机号码   |   |           |   |
| 请输入                 |   | 请输入        |   |           |   |
| 跨地区经营合同信息           |   |            |   |           |   |
| * 合同名称              |   | 台同编号       |   | * 合同金额(元) | 2 |
| 请输入                 |   | 请输入        |   | 请输入       |   |
| * 合同有效期起            |   | " 合同有效期止   |   |           |   |
| 调选择日期               | 8 | 请选择日期      | 8 |           |   |
|                     |   |            |   |           |   |

备注:带红\*标识为必填项;

在新增报告页面,填写跨区域经营基本信息和跨区域 经营合同等信息,完成后可下载 PDF 格式表单。其中"跨 区域涉税事项联系人"用于经营地涉税业务办理,请务必 准确填写姓名和手机号,否则将导致该人员无法登录电子 税务局办理业务。

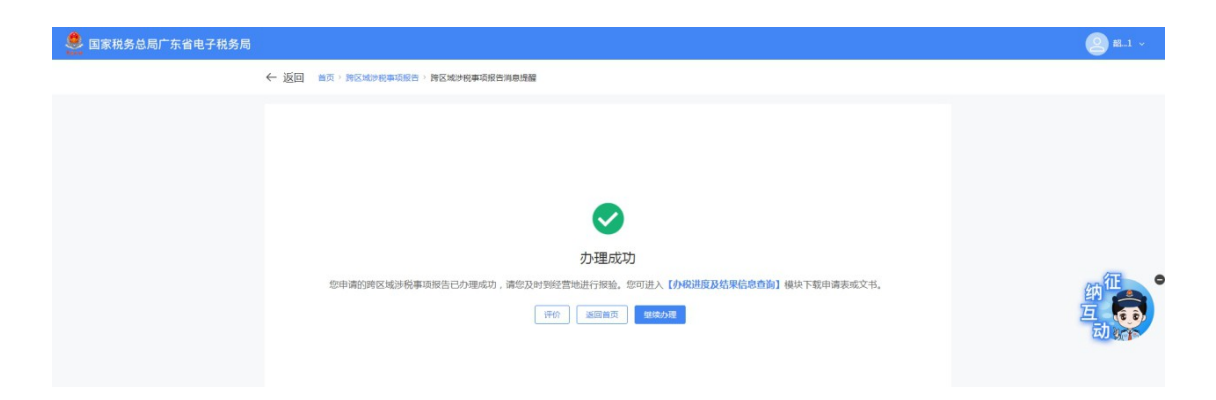

(二) 查询

纳税人如果想查询之前已录入的跨区域涉税事项报告 信息,可以通过以下操作查询。

进入【跨区域涉税事项报告】→选择【项目所在地】

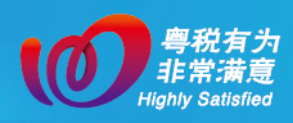

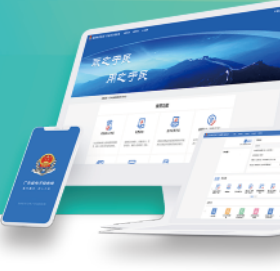

# 或【状态】→点击【查询】,即可查询满足条件的跨区域涉 税事项报告信息。

| 国家税务总局广东省电子税务局 |                      |             |        |      |              |             | 2 K.1   |
|----------------|----------------------|-------------|--------|------|--------------|-------------|---------|
|                | ← 返回   首页 > 時区域沙税事项报 | Ħ           |        |      |              |             |         |
|                | 跨区域涉税事项<br>项目所在地 间选择 | ~ ]         | 秋志 调选择 | ~    | 82           | 直向<br>展开 v  |         |
|                | 序号 跨区域沙税事项管理编号       | 状态          | 跨区经营地址 | 合同名称 | 合同有效期(起) 💲   | 合 操作        |         |
|                | 1 , 城分局 税聘报〔2        | 024] 已报告未报验 | 11등    | 测试台问 | 2024-03-01   | 20 延期 修改 作废 |         |
|                | 2 域分局 税跨报〔2          | 024] 已报告未报验 | 11     | 路面油修 | 2024-03-01   | 20 延期 修改 作版 | ··· /15 |
|                | 3                    | 024] 已报告未报验 | 115    | 肉试合同 | 2024-03-01   | 20 延期 修改 作废 | 纳       |
|                | 共 3 项政调              |             |        |      | 10 余/页 ~ ( 1 | ) 跳至 1 /1页  | 动动      |

(三)延期

若纳税人从事的生产经营活动尚未完成需要延长跨区 域经营合同日期的,对已开具未报验、已报验未反馈的跨 区域涉税事项报告,可通过以下操作办理延期。

进入【跨区域涉税事项报告】→选择【项目所在地】 或【状态】→【查询】→选择需要延期的跨区域涉税事项 报告,点击【延期】,填写跨区域涉税事项报告合同的最新 有效期止,提交后可下载 PDF 格式表单。

| 皇 国家税务总局广东省电子税务局 |         |                           |        |        |      |                  |                                         | <b>2 1</b> .1 ~                        |
|------------------|---------|---------------------------|--------|--------|------|------------------|-----------------------------------------|----------------------------------------|
|                  | ← 返回    | 首页 > 跨区域涉税事项报告            |        |        |      |                  |                                         |                                        |
|                  | 跨区域 项目》 | \$沙税事项<br>新在地 )清点1年<br>\$ | ×      | 秋志 请选择 | ~    | 87               | ■ ● ● ● ● ● ● ● ● ● ● ● ● ● ● ● ● ● ● ● |                                        |
|                  | 序号      | 跨区域沙税事项管理编号               | 状态     | 跨区经营地址 | 台同名称 | 合同有效期(起) 🗘       | 合 操作                                    |                                        |
|                  | 1       | "城分局 税牌报 〔2024〕…          | 已报告未报验 | 11号    | 测试合同 | 2024-03-01       | 20 延期 串政 作版                             |                                        |
|                  | 2       |                           | 已报告未报验 | 11     | 路圆墙楼 | 2024-03-01       | 20 延期 修改 作版                             | ······································ |
|                  | 3       | □□□●乐城分局 税牌报 〔2024〕…      | 已报告未报验 | 11등    | 测试合同 | 2024-03-01       | 20 延期 春政 作废                             | 納合                                     |
|                  | 共3项数    | 19                        |        |        |      | 10 余/页 ~   <   1 | → 既至 1 /1页                              | 动动                                     |

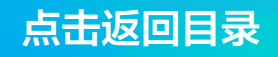

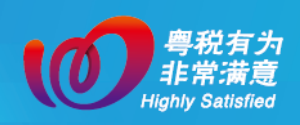

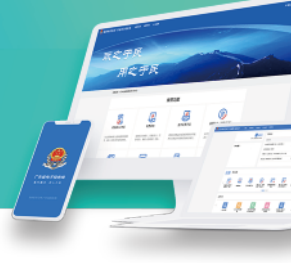

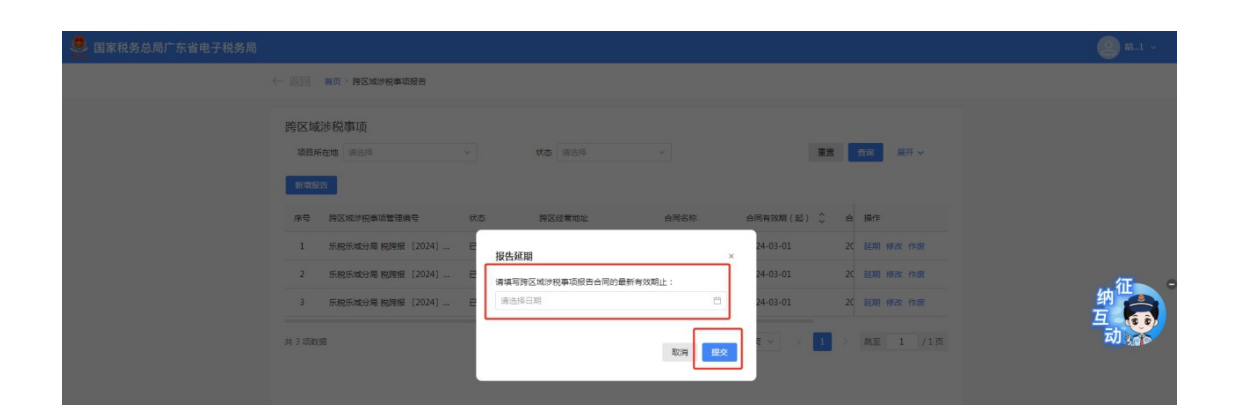

(四)修改

若纳税人需要修改跨区域经营基本信息,可以通过以 下操作修改已开具未报验、已报验未反馈的跨区域涉税事 项报告信息。

进入【跨区域涉税事项报告】→选择【项目所在地】 或【状态】→【查询】→选择需要修改的跨区域涉税事项 报告,点击【修改】,可以修改的信息包括经营方式、跨区 域涉税事项联系人、联系人手机号。修改"联系人手机号" 后,在报验登记环节,请使用修改后的手机号登录办理。

| 👲 国家税务总局广东省电子税务局 |                        |                  |        |        |      |            |    |                 |   | 2 #.1 ~ |
|------------------|------------------------|------------------|--------|--------|------|------------|----|-----------------|---|---------|
| ~                |                        | 首页 > 跨区域沙税事项报告   |        |        |      |            |    |                 |   |         |
|                  | 跨区域;<br><sup>项目所</sup> | 涉税事项<br>在地 读选择   | ×      | 秋春 请选择 | ~    | 重用         | 1  | 倉崩 展开 マ         |   |         |
|                  | 序号                     | 時区域涉税事项管理编号      | 状态     | 跨区经营地址 | 合同名称 | 合同有效朝(起) 💲 | 合  | 操作              |   |         |
|                  | 1                      | 税乐城分局 税跨报 [2024] | 已报告未报验 | 11등    | 测试合同 | 2024-03-01 | 20 | 延期 修改 作废        |   |         |
|                  | 2                      | 脱乐城分局 税跨报 [2024] | 已报告未报验 | 11     | 路面维修 | 2024-03-01 | 20 | 延期 修改 作废        |   | /15 C   |
|                  | 3                      | 说乐城分局 税跨报 [2024] | 已报告未报验 | 11등    | 测试合同 | 2024-03-01 | 20 | 延期 修改 作废        |   | 纳合      |
|                  | 共 3 項数括                | R                |        |        |      | 10条/页 > 1  |    | 與至 <u>1</u> /13 | 2 | 动动      |

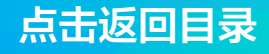

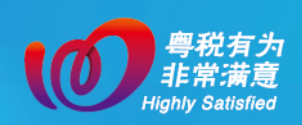

| 皇 国家税务总局广东省电子税务局 |                                       |               |           | 🙆 m1 ~ |
|------------------|---------------------------------------|---------------|-----------|--------|
|                  | ← 返回   首页 > 跨区域涉税事项报告                 |               |           |        |
|                  | 跨地区经营基本信息                             |               |           |        |
|                  | * 跨区城行政区划                             | * 跨区域经营街道乡镇   | * 踌区域经营地址 |        |
|                  | 三 三 三 三 三 三 三 三 三 三 三 三 三 三 三 三 三 三 三 | 沙園街道          | 115       |        |
|                  | 合同方统一社会信用代码/身份证件号码                    | * 合同方纳税人名称    | *经营方式     |        |
|                  |                                       | Stat.         | 建筑安装      |        |
| ٦                | * 跨区域沙税事项联系人                          | * 戰死人手机号码     | ]         |        |
|                  | 测试者                                   | 136-2548-5962 |           |        |
|                  | 跨地区经营合同信息                             |               | -         | 纳征     |
|                  | * 合同名称                                | 台间编号          | * 合同金額(元) | 互 (6)  |
|                  | 附成合同                                  | 请输入           |           |        |
|                  | * 合同有效期起                              | * 合同有效期止      |           |        |
|                  |                                       |               |           |        |
|                  |                                       |               |           |        |
|                  |                                       |               |           |        |

(五)作废

若跨区域经营合同已不再需要履行,已开具跨区域涉 税事项报告且尚未报验,可以通过以下操作作废跨区域涉 税事项报告。

进入【跨区域涉税事项报告】→选择【项目所在地】 或【状态】→【查询】→选择需要修改的跨区域涉税事项 报告,点击【作废】。

| 🜻 国家税务总局广东省电子税务局 |            |                     |        |        |      |            |             | (2) m.1 ~ |
|------------------|------------|---------------------|--------|--------|------|------------|-------------|-----------|
|                  | ← 返回       | 首页 > 跨区域沙税事项报告      |        |        |      |            |             |           |
|                  | 跨区域<br>项目的 | 涉税事项<br>在地 请出版<br>音 | ~      | 秋春 谢选择 | *    | 82         | ▲ 自动 展开 >   |           |
|                  | 序号         | 時区域沙税事项管理编号         | 状态     | 跨区经营地址 | 合同名称 | 合同有效期(起) 🗘 | 合操作         |           |
|                  | 1          | 乐城分局 脱蹄报 [2024]     | 已报告未报验 | 11     | 路面遺修 | 2024-03-01 | 20 延期 修改 作废 |           |
|                  | 2          | 乐城分局 脱跨报 [2024]     | 已报告未报验 | 11荣    | 测试合同 | 2024-03-01 | 20 延期 修改 作废 |           |
|                  | 3          |                     | 已报告未报验 | 115    | 测试合同 | 2024-03-01 | 20 延期 修改 作废 | 纳合        |
|                  | 共 3 项数     | 18                  |        |        |      | 10条/页 ~ 1  | → 親至 1 /1页  | 二<br>动 :否 |

#### 三、关联业务

若纳税人跨区域经营地均为非试点地区,完成跨区域 涉税事项登记后,还需要在经营地税务机关完成【跨区域

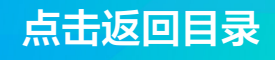

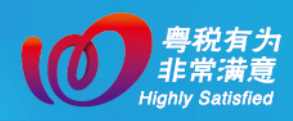

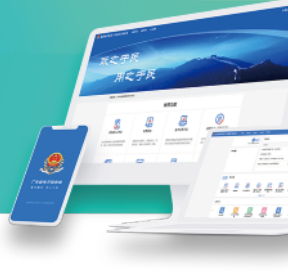

涉税事项报验登记】。

如您在办理中有任何不明白的地方,请点击页面右侧 税务虚拟员工"征纳互动"进行在线咨询。